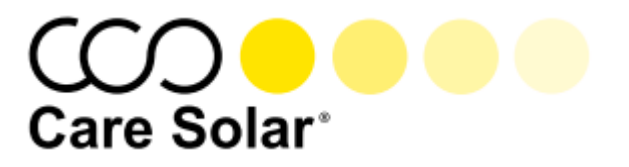

# CareSolar App für Smartphone und Tablet-Computer

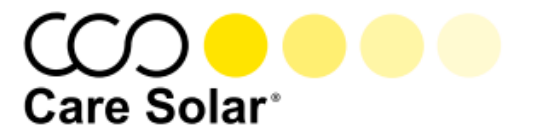

# Inhaltsverzeichnis

| 1.   | Installation der CareSolar App                 | 3 |
|------|------------------------------------------------|---|
| 2.   | Konfiguration und Bedienung der CareSolar App  | 4 |
| 2.1. | Einmalige Konfiguration mit Ihren Zugangsdaten | 4 |
| 2.2. | Startseite                                     | 5 |
| 2.3. | Übersicht                                      | 5 |
| 2.4. | Aktuell                                        | 6 |
| 2.5. | Ströme                                         | 6 |
| 2.6. | Performance                                    | 7 |
| 2.7. | Diagramm                                       | 8 |
| 2.8. | Fehler                                         | 9 |

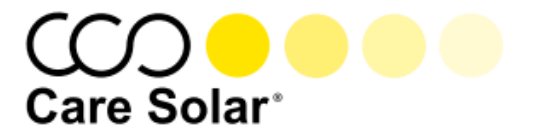

# 1. Installation der CareSolar App

Zur Installation der CareSolar App auf Ihrem Smartphone oder Tablet-Computer gehen Sie bitte wie folgt vor:

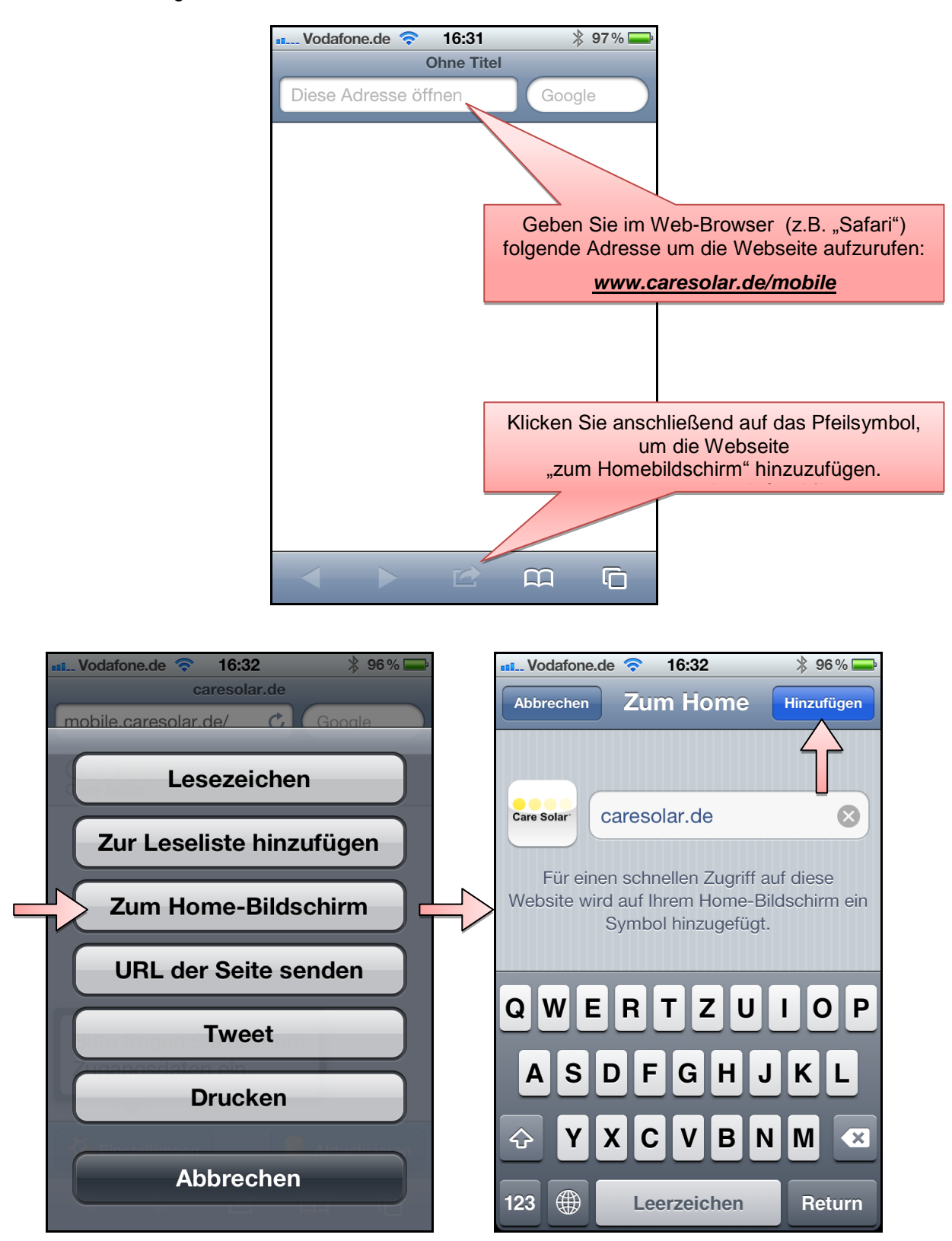

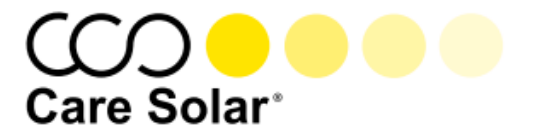

# 2. Konfiguration und Bedienung der CareSolar App

# 2.1. Einmalige Konfiguration mit Ihren Zugangsdaten

Um Zugriff auf Ihr CareSolar Web-Portal Konto zu erhalten, müssen Sie einmalig Ihre Zugangsdaten in der App hinterlegen.

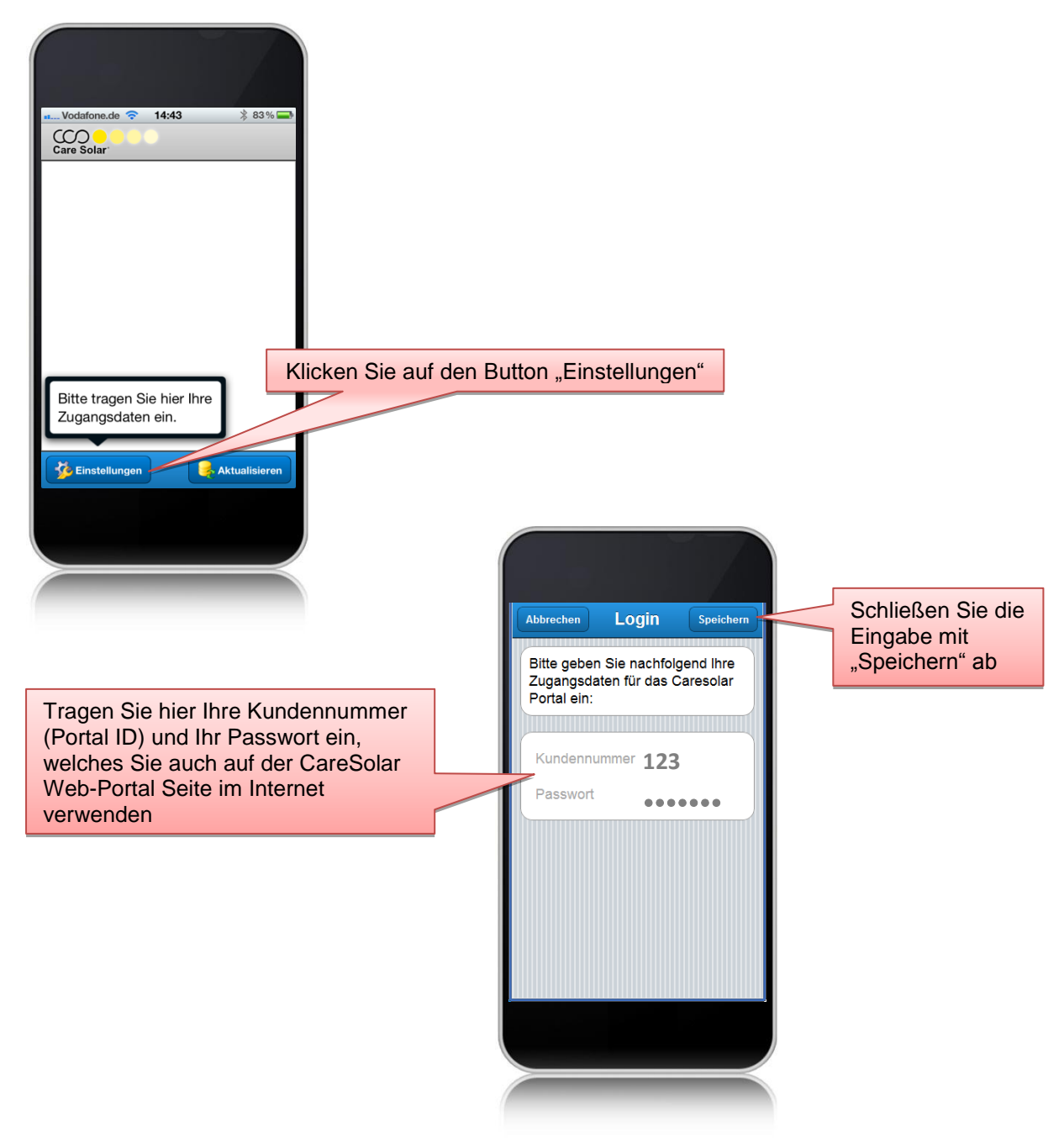

*Hinweis*: Falls Sie im CareSolar Web-Portal Ihr Kennwort ändern, müssen Sie die in der App hinterlegten Zugangsdaten ebenfalls korrigieren. Dies können Sie immer im App-Menü "Einstellungen" durchführen.

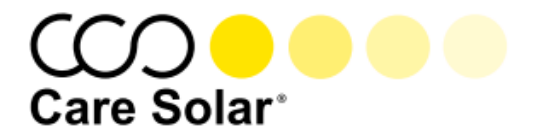

## 2.2. Startseite

Auf der Startseite wählen Sie Ihre CareSolar-Installation aus, von welcher Sie die Informationen möchten.

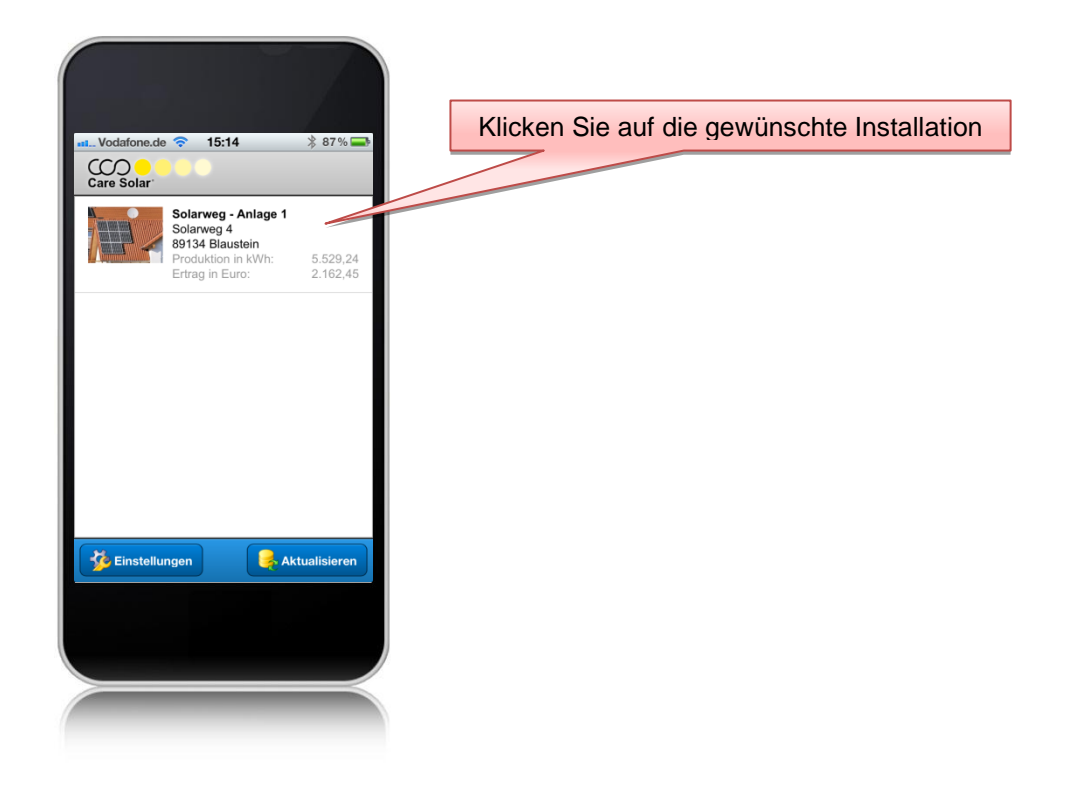

# 2.3. Übersicht

Auf der Übersichtsseite der zuvor ausgewählten Installation sehen Sie auf einem blick die wichtigsten Daten.

- Gesamt-Produktion in kWh
- Gesamt-Ertrag in Euro
- Vergütungssatz in Euro
- aktuelle Werte der Tagesproduktion in kWh
- aktueller Tages-Ertragswert in Euro

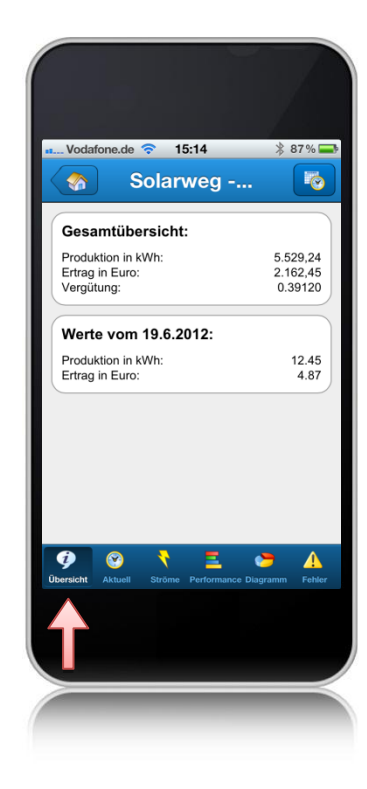

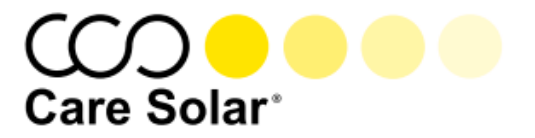

# 2.4. Aktuell

In der Rubrik "Aktuell" sehen Sie die aktuell übermittelten String-Werte der ausgewählten Installation.

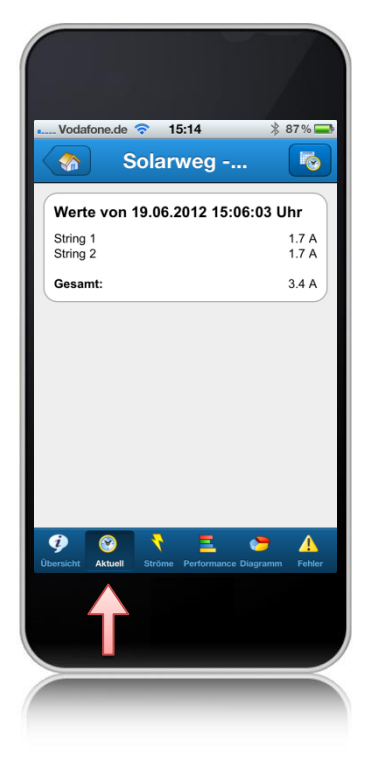

# 2.5. Ströme

In der Rubrik "Ströme" sehen Sie die grafische Darstellung der String-Ströme der ausgewählten Installation.

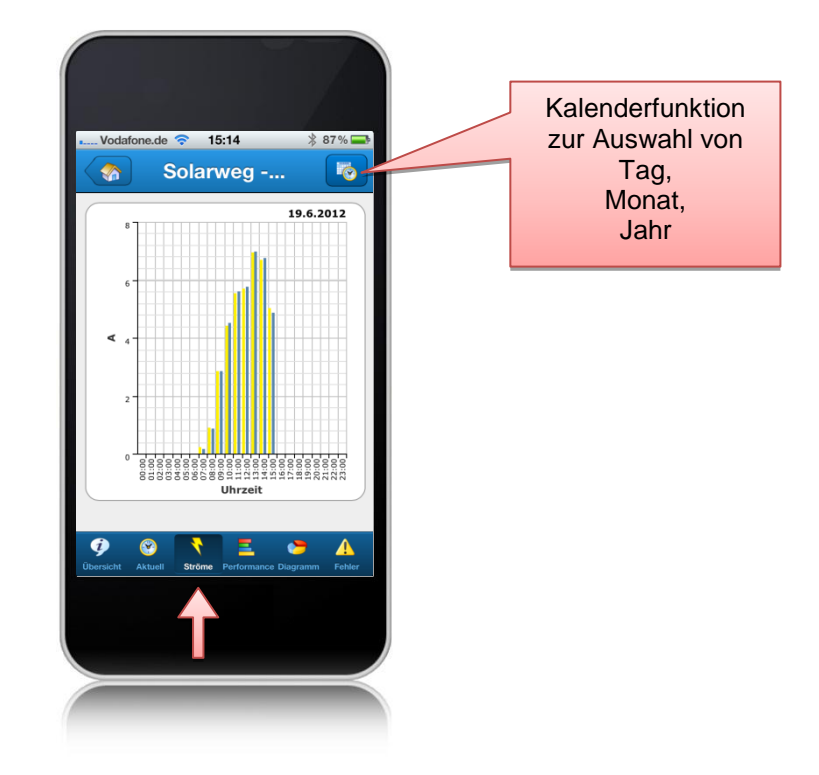

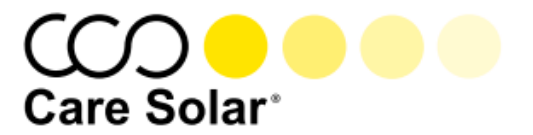

## 2.6. Performance

In der Performance-Darstellung sehen Sie auf der ersten Seite die grafische Auswertung des erwarteten und des tatsächlich erzeugten Erträge (in kWh) sowie der Ertragsüberschuss (in kWh) der ausgewählten Installation.

Auf der zweiten Seite erhalten Sie die Gesamtübersicht mit entsprechenden Zahlenwerten der ausgewählten Installation

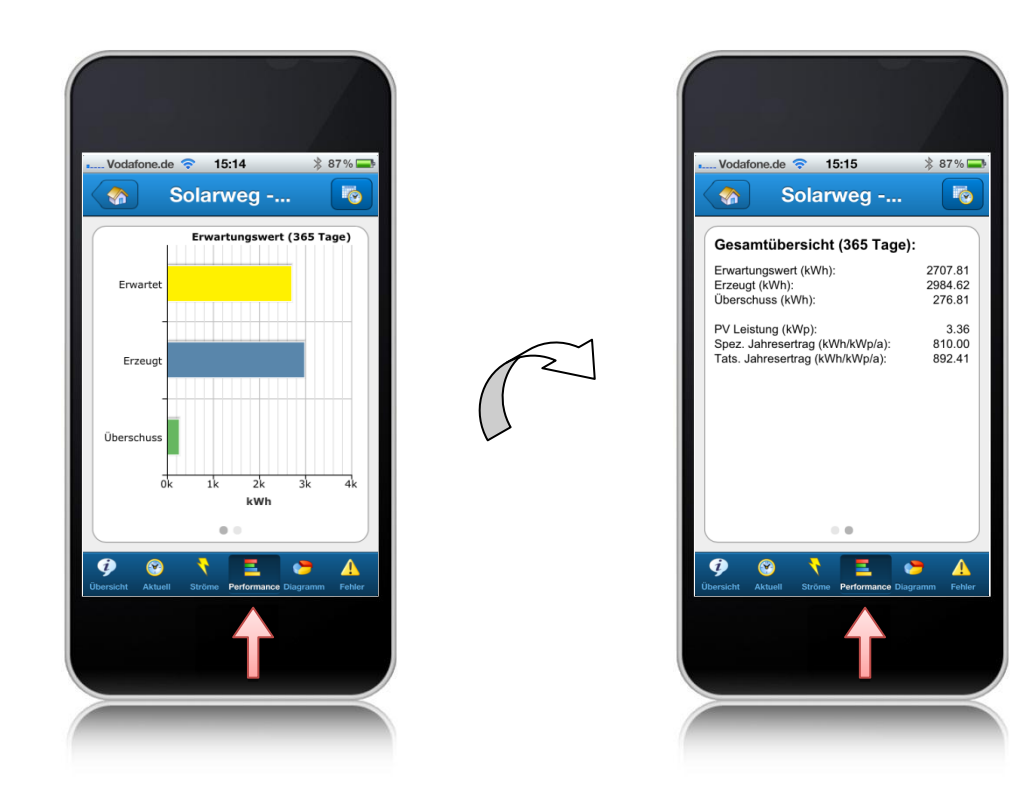

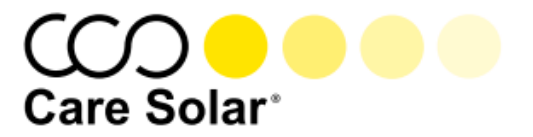

## 2.7. Diagramm

Über die Rubrik "Diagramm" können Sie sich auf der ersten Seite eine grafische Darstellung der Ertragsdaten des aktuellen Tages (nach Uhrzeit) und auf der zweiten Seite des aktuellen Monats (nach Datum) anzeigen lassen.

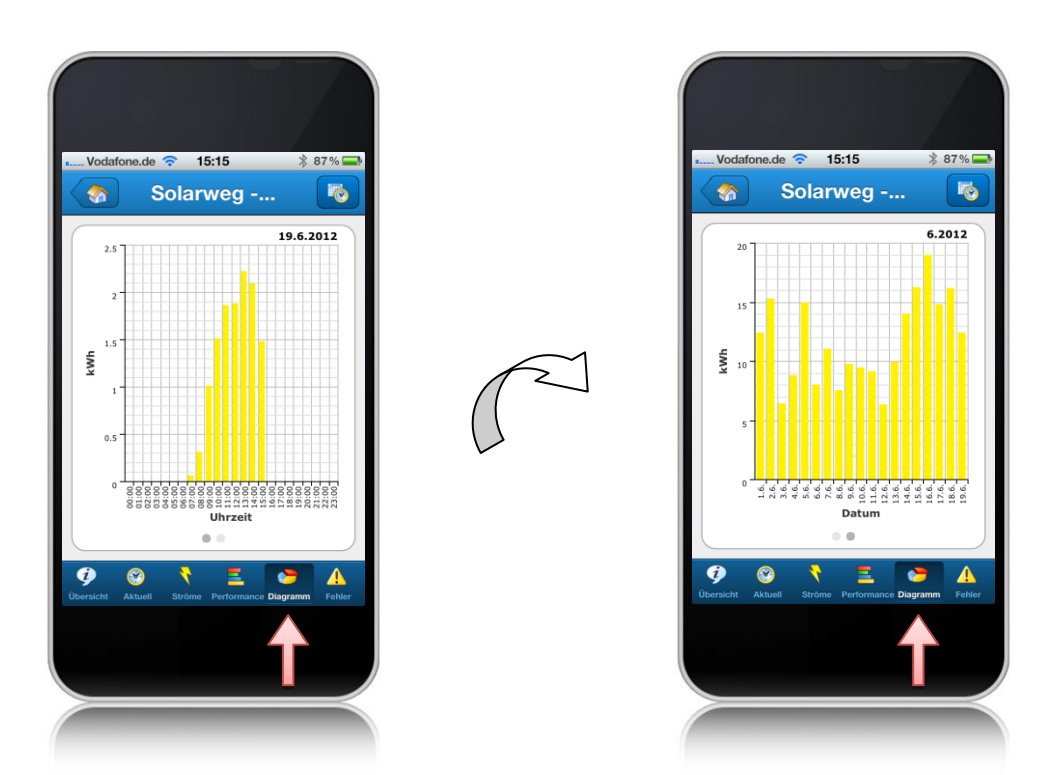

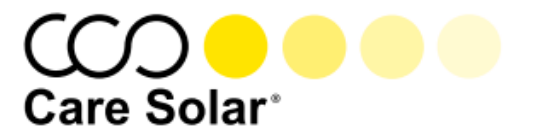

### 2.8. Fehler

In der Rubrik "Fehler" haben Sie die Möglichkeit sich ggf. aktuell vorhandene Fehlermeldungen der ausgewählten Installation anzuzeigen.

| Vodafo      | ne.de ᅙ              | 15:15        | *          | 87%      |
|-------------|----------------------|--------------|------------|----------|
|             | Sola                 | rweg -       |            | <b>I</b> |
| Aktuel      | le Fehler:           |              |            |          |
| Derzeit s   | sind keine Fe        | hler vorhan  | iden.      | J        |
|             |                      |              |            |          |
|             |                      |              |            |          |
|             |                      |              |            |          |
|             |                      |              |            |          |
|             |                      |              |            |          |
|             |                      |              |            |          |
|             |                      |              |            |          |
| •           |                      | _            | -          |          |
| Übersicht A | 🕙 🍾<br>Aktuell Ström | e Performanc | e Diagramm | Fehler   |
|             |                      |              |            |          |
|             |                      |              |            | T        |
|             |                      |              |            |          |
|             | _                    |              |            |          |

# CareSolar GmbH

Herrenkellergasse 18 D-89073 Ulm Telefon +49 (0)731 140069-70 Telefax +49 (0)731 140069-45 info@caresolar.de www.caresolar.de

© CareSolar GmbH, Stand 01.07.2012

Die hier dargestellten Abbildungen sind Darstellungsbeispiele und Eigentum der CareSolar GmbH. Jede Vervielfältigung oder Verwertung der Dokumentation ist untersagt. Alle enthaltenen Firmennamen und Produktbezeichnungen sind Warenzeichen der jeweiligen Inhaber. Alle Rechte vorbehalten.

Änderungen inhaltlicher und technischer Art vorbehalten.